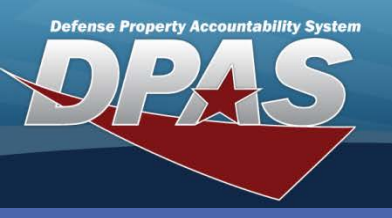

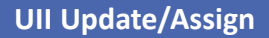

Assign a Virtual UII

**DPAS Quick Reference Guide** 

A virtual UII enables the entry of a UII to the IUID Registry, while postponing the physical marking of the asset. This allows planners the flexibility of marking assets based on logistic and economic considerations.

- 1. Navigate to the Asset Management / UII Update/Assign menu.
- 2. Select the appropriate **UII Sts Cd** (This will usually be *NDT Not Determined*).
- 3. Enter the **Asset Id**, if known.
- 4. Select the **Search** button.
- 5. On the **Search Results** page, use the checkboxes to select the assets to update/assign.

| Search Criteria |                      |  |
|-----------------|----------------------|--|
| Ull Sts Cd      | NDT - Not Determined |  |
| Asset Id        |                      |  |
| Stock Nbr       |                      |  |
| Serial Nbr      |                      |  |
| Custodian Nbr   |                      |  |
| Loc             |                      |  |
|                 | Search Reset         |  |

|     | Search Crite | ria                             |                   |                     |                |                   |         |            |                    |        |
|-----|--------------|---------------------------------|-------------------|---------------------|----------------|-------------------|---------|------------|--------------------|--------|
|     | Ull Sts Cd   | JII Sts Cd NDT - Not Determined |                   |                     | Asset Id       |                   |         |            |                    |        |
|     | Stock Nbr    |                                 |                   | Serial Nbr          |                |                   |         |            |                    |        |
|     | Custodian N  | lbr                             |                   | I                   | Loc            |                   |         |            |                    |        |
|     |              |                                 |                   |                     |                |                   |         |            |                    |        |
| Sea | rch Resu     | lts                             |                   |                     |                |                   |         |            |                    |        |
|     | Asset Id     | Stock Nbr                       | Serial Nbr        | Item Desc           | Cust Nbr Loc   | Suspt Loss Sts Cd | Loan Cd | Non- Actbl | Dollar Amt Ull UID | Verifd |
|     | C00300008    | 412000F000206                   | UIC003-100        | AIR CONDITIONER     | MC0006 BLDG 20 | N/A               | G       | No         | 15000.00NoNo       |        |
|     | C003000009   | 412000F000206                   | UIC003-101        | AIR CONDITIONER     | MC0006 BLDG 20 | N/A               | G       | No         | 15000.00NoNo       |        |
|     | C003000010   | 412000F000206                   | UIC003-102        | AIR CONDITIONER     | MC0006 BLDG 20 | N/A               | G       | No         | 15000.00NoNo       |        |
|     | C003000012   | 2320006908365                   | 74661Y489912J184T | TRUCK,VAN           | MC0006 BLDG 10 | N/A               | G       | No         | 25000.00NoNo       |        |
|     | C003000013   | 2310010907704                   | 4871H30019K1241   | BUS,MOTOR           | MC0006 BLDG 10 | N/A               | G       | No         | 52000.00NoNo       |        |
|     | C003000014   | 232000M001224                   | 7631H83991KK2812  | TRUCK, VAN CARRYALL | MC0006 BLDG 10 | N/A               | G       | No         | 29000.00NoNo       |        |
|     |              |                                 | Salact Al         | Decoloct All        | Continuo       | Cancol            | 1       |            |                    |        |
|     |              |                                 | Select Al         | Deselect All        | Continue       | Cancer            |         |            |                    |        |

- 6. Select the **Continue** button.
- 7. On the Selected Rows page select the **Continue** button.
- 8. Select NNN Assign Virtual UII from the UII Sts Cd drop-down list.
- 9. Select the **Update** button. The assets will register with the IUID Registry and will change to a **UII Sts Cd** of *ARN Assigned, Recorded in DPAS and Not Tagged*.

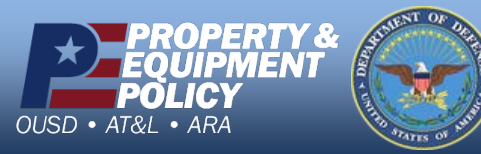

DPAS Call Center 1-844-843-3727

DPAS Website http://dpassupport.golearnportal.org

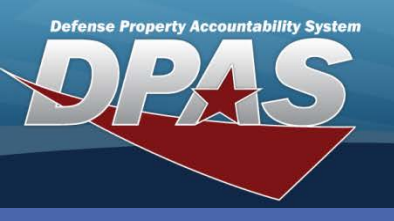

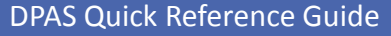

## **Updating the UII Status Code**

1. Navigate to the Asset Management / UII Update/Assign menu.

All Web DPAS assets are assigned a **UII Sts Cd** during the receipt process. The code can be changed in the UIII Update/Assign process.

- 2. Select the appropriate **UII Sts Cd** (select ARN if you are indicating the asset which was virtually assigned is now tagged).
- 3. Enter the **Asset Id**, if known.
- 4. Select the **Search** button.
- On the Search Results page use the checkboxes to select the asset(s) to update.

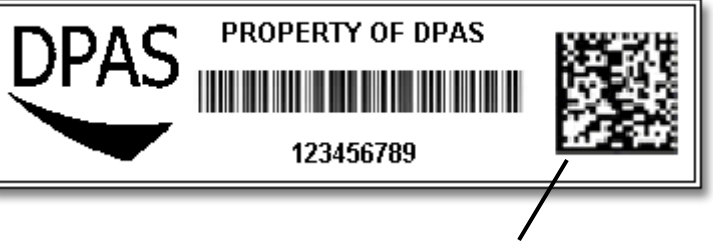

**UII 2D Matrix** 

- 6. Select the **Continue** button.
- 7. On the Selected Rows page select the Continue button.
- 8. Select the new **UII Sts Cd** from drop-down list. (The available options will vary depending on the existing UII Sts Cd. If you are making the asset as "Tagged", choose *ART Recorded and Tagged*.)
- 9. Select the **Update** button. The assets will update the IUID Registry, indicating its status.

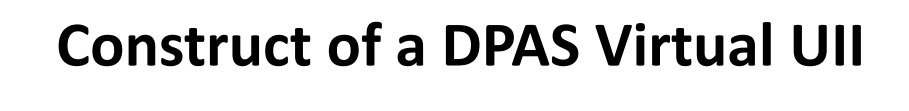

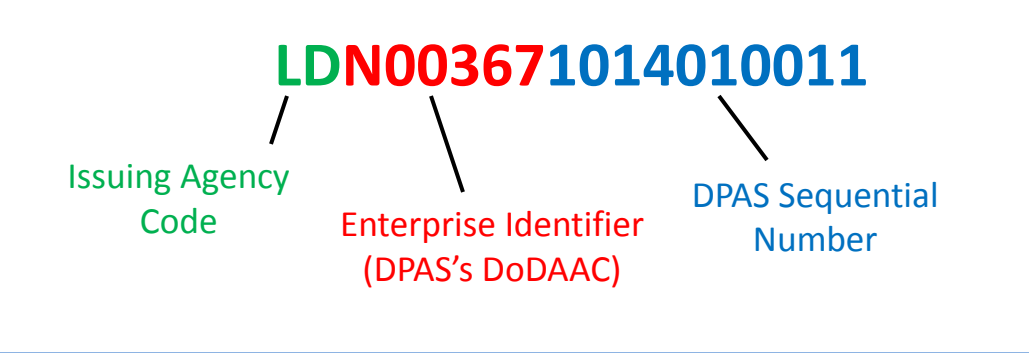

DPAS Call Center 1-844-843-3727

DPAS Website http://dpassupport.golearnportal.org

**UII Update/Assign**